## How to request space in Ad Astra.

Visit the Space Reservation page by selecting Room Reservation under Quick Links on the A&M-SA website.

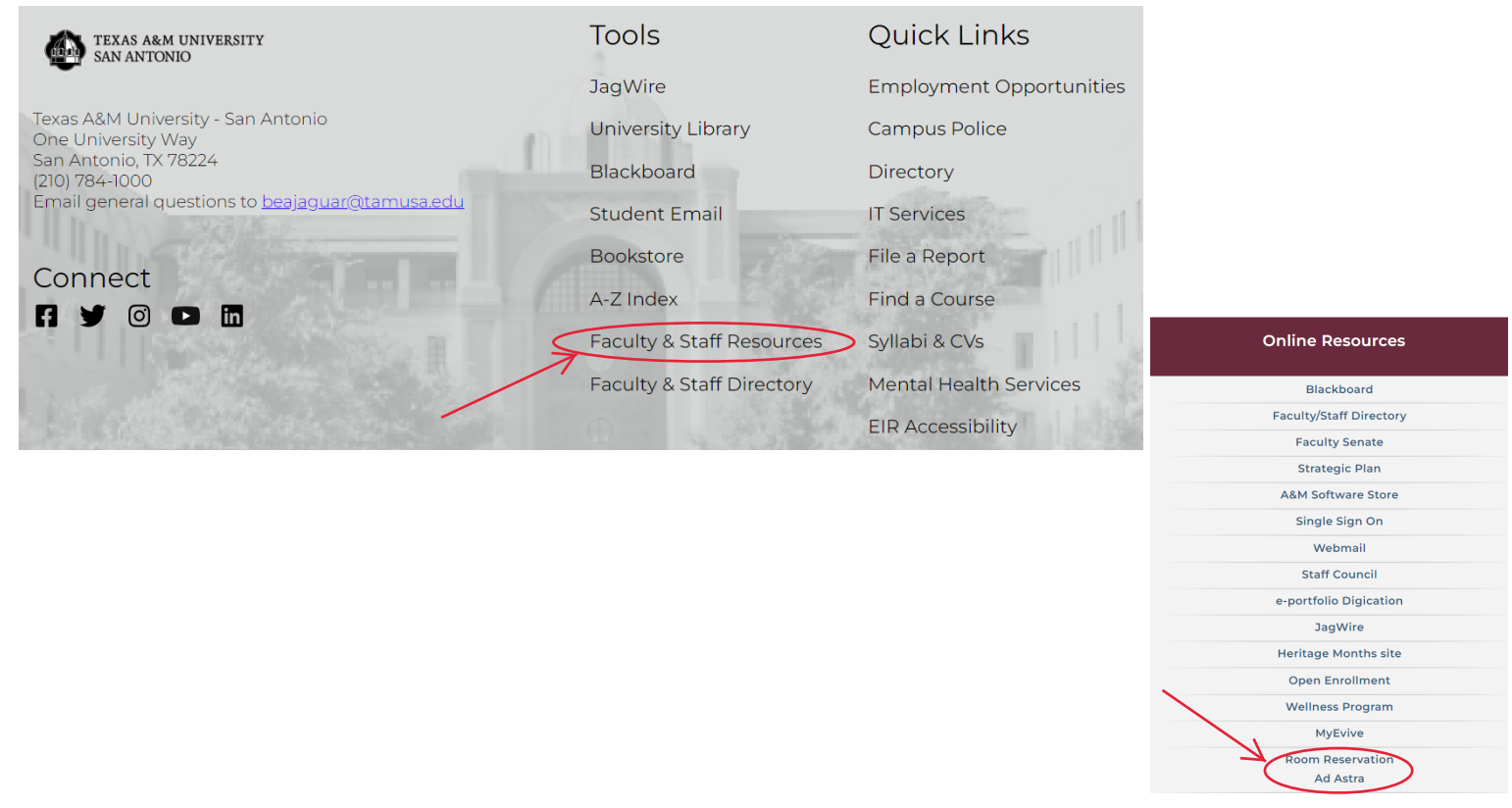

1) Sign in with your network credentials and once on the Home Page, to request a room reservation, either click the Create Event button under the words Events on Campus, or choose Events>Request Event.

| 🔥 Home 📶 Dashboards 🋗 Calendars 네 Analytics 🎓 Academ | nics 🛷 Events 📑 Reporting 🖌 Settings                                                                         | JGuevara <b>?</b> |
|------------------------------------------------------|----------------------------------------------------------------------------------------------------|-------------------|
| Default                                              |                                                                                                    |                   |
| Events on Campus                                     | Welcome! Academic List                                                                                       |                   |
| Create Event                                         | Welcome to Astra Schedule Create Event                                                                       |                   |
|                                                      | TEXAS A&M UNIVERSITY                                                                                         | Feb<br>4          |
|                                                      | SAN ANTONIO                                                                                                  | Feb<br>4          |
|                                                      | 08:00 AM - 09:15 AM R<br>BIOL 4425/02L - Ornithology Lab<br>Main Campus CAB 310 Phillips, Jennifer           | Feb<br>4          |
|                                                      | 08:00 AM - 09:15 AM TR<br><b>BIOL 1306/603 - Gen Biology I-Attr Living Sy</b><br>Main Campus Miller, Carolyn | rs 4              |
|                                                      | 08:00 AM - 10:50 AM R<br>CHEM 2125/01L - Organic Chemistry II Lab<br>Main Campus STEC 327 Bhatta, Ram        | Feb<br>4          |
|                                                      | 08:00 AM - 10:45 AM R<br>CHEM 2125/11L - Organic Chemistry II Lab<br>Main Campus STEC 327 Bhatta, Ram        | Feb<br>4          |
|                                                      | 08:00 AM - 10:45 AM R<br>CHEM 1112/02L - General Chemistry Lab II<br>Main Campus STEC 321 Elguezabal, Gen    | Feb<br>4          |
|                                                      | 08:00 AM - 10:45 AM R<br>CHEM 1112/12L - General Chemistry Lab II<br>Main Campus STEC 321 Elguezabal, Gen    | Feb<br>ardo 4     |
|                                                      | 08:00 AM - 10:45 AM R<br>BIOL 1107/95L - General Biology II - Lab<br>Main Campus STEC 371 Guerra. Daniel     | Feb<br>4          |
|                                                      | 08:00 AM - 09:15 AM TR<br>BIOL 2421/601 - Introduction to Microbiolo                                         | Feb 🗸             |
| < < > > I C No results                               | ≪ < > ≫   ☎ 1-20 of 215                                                                                      |                   |

2) Then select the appropriate Event Request form based on the space in which you are trying to request:

| Event Request Wizard   |                                                                                                    |   |   |    |  |
|------------------------|----------------------------------------------------------------------------------------------------|---|---|----|--|
| Welcome to the Event R | equest Wizard. Please select an Event Request Form to begin.                                                                                                    |   |   |    |  |
| * Event Request Form:  | Select                                                                                                    | , | × | •  |  |
|                        | Classroom and Conference Room Request Form                                                                                                    |   |   |    |  |
|                        | Outdoor Space Request Form                                                                                                    |   |   |    |  |
|                        | The Auditorium Request                                                                                                    |   |   | el |  |
|                        | The Ceremony Room Request                                                                                                    |   |   |    |  |
|                        | The Vista Room Request                                                                                                    |   |   |    |  |
|                        | < Page 1 of 1 > ><br><br> |   |   |    |  |

3) Once you pull up the appropriate form, complete all the required information (indicated with \* ), then click **Add Meeting** to specify a date and time for your request.

## **Classroom and Conference Room Request Form**

| * Event Name:                 |                          |                         |
|-------------------------------|--------------------------|-------------------------|
|                               |                          |                         |
| * Event Type:                 |                          |                         |
| Select                        | <b>▼</b> X               |                         |
| * Contact Name:               |                          |                         |
|                               | 0                        |                         |
| * Contact Email:              |                          |                         |
|                               | 0                        |                         |
| * Contact Phone:              |                          |                         |
|                               | 0                        |                         |
| Event Description:            |                          |                         |
|                               |                          |                         |
|                               |                          |                         |
|                               |                          | C                       |
| * Event Estimated Attendance: |                          |                         |
|                               | \$                       |                         |
| Add a Meeting:                |                          |                         |
| Add Meeting                   |                          | Assign Rooms Assign Res |
|                               |                          |                         |
|                               |                          |                         |
|                               | No meetings created. Add | Meeting                 |
|                               |                          |                         |

4) Complete the Create Meeting(s) form then click Add Meeting.

| Create Meeting  | g(s)           |        |           |             |     | ×    |
|-----------------|----------------|--------|-----------|-------------|-----|------|
| • Single        | Multiple O Rec | urring |           |             |     |      |
| Start Time:     | 10:30 PM       | •      | End Time: | 11:00 PM    |     | •    |
| Start Date:     | 02/04/2021     | × 🛗    | End Date: | 02/04/2021  | ×   |      |
| * Meeting Name: | TEST           |        |           | ×           |     |      |
|                 |                |        |           | Add Meeting | Car | ncel |

5) After you have added a meeting click the Assign Rooms button to request a specific room.

| Classroom and Con                                                                      | ference Room Request Form                                             |
|----------------------------------------------------------------------------------------|-----------------------------------------------------------------------|
| The purpose of this form is to request classr<br>until after Census Date per semester. | oom space. Classrooms have an academic priority and are not available |
| * Event Name:                                                                          |                                                                       |
|                                                                                        | 9                                                                     |
| * Event Type:                                                                          |                                                                       |
| Select 🔻 🗶                                                                             |                                                                       |
| * Contact Name:                                                                        |                                                                       |
|                                                                                        | 0                                                                     |
| * Contact Email:                                                                       |                                                                       |
|                                                                                        | •                                                                     |
| * Contact Phone:                                                                       | ~                                                                     |
|                                                                                        | 9                                                                     |
| Event Description:                                                                     |                                                                       |
|                                                                                        |                                                                       |
|                                                                                        | G                                                                     |
| * Event Estimated Attendance:                                                          |                                                                       |
| \$                                                                                     |                                                                       |
| Add a Meeting:                                                                         |                                                                       |
| Add Meeting                                                                            | Assign Rooms Assign Resources                                         |
| Ν                                                                                      | lo meetings created. Add Meeting                                      |
| Submit                                                                                 |                                                                       |
|                                                                                        |                                                                       |

6) Only available rooms will display. Click a room to select it and you will see a green Selected icon. Once you have selected the room, click OK.

| Assign Room                      |   |                        |                                          | 2         |
|----------------------------------|---|------------------------|------------------------------------------|-----------|
| Filter •<br>Q Search             |   | Room *1                | test<br>2/4/2021<br>Thu<br>10:20.11:00mm |           |
| Class & Conference Space Request | 0 | CAP 219                | Soloctod                                 | A         |
|                                  | 0 | CAB 219                | Available                                |           |
|                                  | ۲ | CAB 223                | Available                                |           |
|                                  | ۲ | CAB 324                | Available                                |           |
|                                  | ۲ | CAB 333                | Available                                |           |
|                                  | ۲ | CAB 334                | Available                                |           |
|                                  | ۲ | CAB 337                | Available                                |           |
|                                  | ۲ | CAB 419                | Available                                |           |
|                                  | ۲ | CAB 424                | Available                                |           |
|                                  | ۲ | CASA 103               | Available                                |           |
|                                  | ۲ | HALL 102               | Available                                |           |
|                                  | ۲ | HALL 110               | Available                                |           |
|                                  | ۲ | HALL 201               | Available                                | · · ·     |
|                                  | « | <   Page 1 of 4   > >> |                                          |           |
|                                  |   |                        |                                          | OK Cancel |

7) To request resources for event setup such as A/V or furniture, select Assign Resources and choose from the list provided, then press OK.

| Add Resource |                                          |     |                                             | <u>د</u> م |
|--------------|------------------------------------------|-----|---------------------------------------------|------------|
| Filter       | Resources *1                             | Qty | - TEST<br>2/26/2021<br>Fri<br>11:00-11:30am |            |
|              | ⊙ 6ft Table                              | 40  | 40 Available                                | ·          |
|              | ⊙ A/V                                    | 0   | Available                                   |            |
|              | ⊙ Advise of Event for Custodial Clean Up | 0   | Available                                   |            |
|              | ⊙ Advise of Event                        | 0   | Available                                   |            |
|              | ⊙ Close Partition                        | 1   | Available                                   |            |
|              | ⊙ Computer Log-In (EXTERNAL ONLY)        | 1   | Available                                   |            |
|              | ⊙ Event Chairs                           | 125 | 125 Available                               |            |
|              | ⊙ Laptop                                 | 1   | Available                                   |            |
|              | ⊙ Lock Room                              | 1   | Available                                   |            |
|              | ⊙ Open Partition                         | 1   | Available                                   |            |
|              | ⊙ Open Room                              | 0   | Available                                   |            |
|              | • Sanitize & Disinfect Space             | 50  | 50 Available                                |            |
|              | Technical Support Associate              | 1   | Available                                   | · · ·      |
|              | ≪ <   Page 1 of 1   > ≫                  |     |                                             |            |
|              |                                          |     |                                             | OK Cancel  |

7) Once you have completed all required fields (designated by an \*, you can submit the request by clicking the Submit button on the bottom of the page:

| Add Meeting |                                  | Assign Rooms | Assign Resources |
|-------------|----------------------------------|--------------|------------------|
|             | No meetings created. Add Meeting |              |                  |
| Submit      |                                  |              |                  |